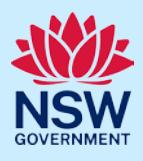

# Manage Short-Term Rental Accommodation (STRA) bookings

Following the registration of a short-term rental accommodation (STRA) property, Registrants and Hosts can enter the bookings for their STRA properties via the STRA listings area in the NSW Planning Portal. The below steps outline how to enter bookings for a registered STRA property.

# Locating the STRA Property

1. Log in to the NSW Planning Portal and **open** the main menu in the top left-hand corner of the screen, then **click** STRA Listings to open the STRA Properties area.

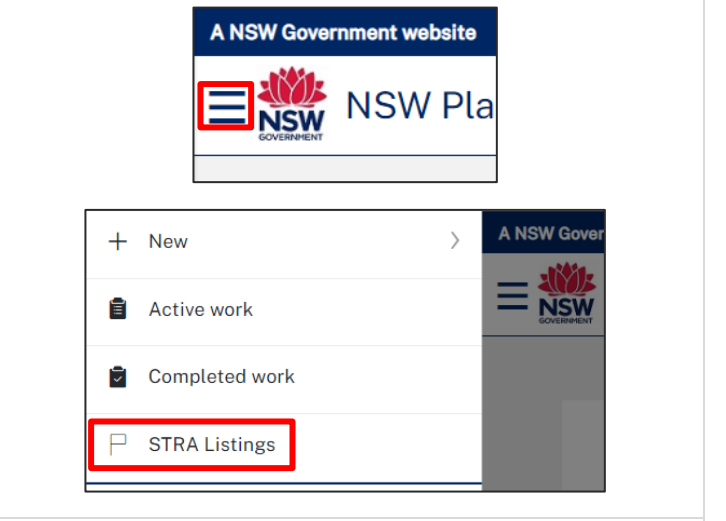

**Note**: The STRA Properties area will open displaying all STRA properties that have been registered under your Portal account.

| ST                                                                                                    | STRA Properties Close |                                            |              |              |            |            |                 |  |  |
|----------------------------------------------------------------------------------------------------|-----------------------|--------------------------------------------|--------------|--------------|------------|------------|-----------------|--|--|
| This page displays the completed Short term Rental Accommodation (STRA) properties registered by this account. Any in progress registrations can be viewed on the active work NSW Planning Portal dashboard. To add a new STRA listing, select the "Add new listing" button below. You can also add a new listing by selecting "STRA Registration" from the New menu on the left. |                       |                                            |              |              |            |            |                 |  |  |
| 3                                                                                                    | Property ID           | Site Address                               | Hosting Type | Renewal Date | Status 📃   | Sub Status | Add new listing |  |  |
| ÷                                                                                                    | PID-STRA-2120         | 180 NEW ENGLAND HIGHWAY<br>RUTHERFORD 2320 | Hosted       | 17/01/2024   | Registered | Active     | Actions ~       |  |  |

# Managing self-bookings

Once the property is registered in the NSW Planning Portal, the registrant can manually record the number of days a STRA property is booked out for.

© State of New South Wales through Department of Planning and Environment 2023. Information contained in this publication is based on knowledge and understanding at the time of writing, January 2023, and is subject to change. For more information, please visit dpie.nsw.gov.au/copyright SF23/15060

### Short-Term Rental Accommodation Host / Registrant

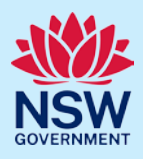

| 2. Select Manage Self Booking from the Actions dropdown menu beside the relevant property. | Actions ~<br>Manage my Listing<br>Manage Self Booking |
|--------------------------------------------------------------------------------------------|-------------------------------------------------------|
| STRA Manage Booking Reference number: In progress                                          | Actions ~ Close and home                              |
| Manage                                                                                     | Resolve                                               |
| Manage Self Booking                                                                        | 🚥 Walter White                                        |

Note: The dates for each of the renewal periods and the bookings recorded will be displayed.

| <b>3. Click</b> Add New Self Booking to open a booking entry on the table above. | From Date *          |  |
|----------------------------------------------------------------------------------|----------------------|--|
|                                                                                  | No items             |  |
|                                                                                  | Add New Self Booking |  |

4. Enter the booking dates by clicking on the calendar icon and selecting the dates.

| From Date* | To Date * | Total number<br>of booking<br>days | Current Renewal Year 🕡 | Next Renewal Year 🛈 | Subsequent Renewal Year 🜒 |                       |
|------------|-----------|------------------------------------|------------------------|---------------------|---------------------------|-----------------------|
|            |           | 0                                  |                        |                     |                           | <u>Cancel Booking</u> |

#### Notes:

- The number of booking days for each booking will be displayed and the number of booking days for the entire period will also be calculated.
- Enter each booking, including those with consectutive dates, as one entry.
- To add another booking, repeat steps 3 and 4. To remove or cancel a booking, select Cancel Booking.
- The Self-Booking function does not accept multiple bookings within the same date range.

| 5. Complete the declaration.                       | Declaration *                                                      |  |  |  |  |
|----------------------------------------------------|--------------------------------------------------------------------|--|--|--|--|
|                                                    | I declare that the dwelling complies with the fire safety standard |  |  |  |  |
| 6. Click Submit.                                   | S <u>u</u> bmit                                                    |  |  |  |  |
| Note: You can also click Cancel to return to the a | ctive work area.                                                   |  |  |  |  |

## Short-Term Rental Accommodation Host / Registrant

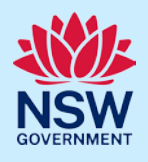

When booking details are submitted, a summary of bookings for the property will be displayed. Click on the tabs to view the bookings history and audit trail.

| lanagé Booki                                             | ng Reference number: STRAB-2816           | Resolved-Complete     | ed.                           |                         |                        | Actions ~ | Close and hor |
|----------------------------------------------------------|-------------------------------------------|-----------------------|-------------------------------|-------------------------|------------------------|-----------|---------------|
|                                                          | ✓ Manage                                  |                       | $\rightarrow$                 |                         | 🗸 Resolve              |           |               |
| Information                                              | Pooking Poosived through External Provi   | idore Audit           | Rooking History               |                         |                        |           |               |
|                                                          | booking received through External 1104    | Audit                 | booking matory                |                         |                        |           |               |
|                                                          | Booking                                   | g has been successful | ly accepted/modified/cancelle | d based on the request. |                        |           |               |
| Booking                                                  | details                                   |                       |                               |                         |                        |           |               |
| Doorting                                                 | Gotano                                    |                       |                               |                         |                        |           |               |
| Current Ren                                              | newal Period: From 18/01/2023 To 17/01/2  | 2024                  |                               |                         |                        |           |               |
| Next Renewal Period: From 18/01/2024 To 17/01/2025       |                                           |                       |                               |                         |                        |           |               |
| Subsequent Renewal Period: From 18/01/2025 To 17/01/2026 |                                           |                       |                               |                         |                        |           |               |
| Note: The reg                                            | ister can accommodate bookings commencing | g from one day prio   | r to the renewal start date   | of each year.           |                        |           |               |
|                                                          |                                           |                       |                               |                         |                        |           |               |
| Self book                                                | ing days for each year                    |                       |                               |                         |                        |           |               |
| From Date +                                              | To Date*                                  | Total number          | Current Renewal Year          | Next Renewal Year       | Subsequent Renewal Yea | r         |               |
| - ion Date -                                             | to Date*                                  | days                  | 0                             | 0                       | 0                      |           |               |
|                                                          |                                           |                       |                               |                         |                        |           |               |

#### End of steps

# If you need more information

- Click the Help link at the top of the screen to access the NSW Planning Portal help pages and articles.
- Review the Frequently Asked Questions <u>https://www.planningportal.nsw.gov.au/support/frequently-asked-questions</u> and / or contact ServiceNSW on 1300 305 695.
- For STRA Register questions, please contact the NSW Planning Portal team at <a href="mailto:stra@dpie.nsw.gov.au">stra@dpie.nsw.gov.au</a>.